8

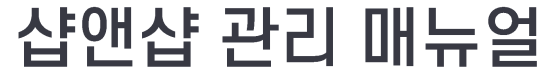

# 미니샵 메시지관리

ŝ

• •

 $\mathbf{\widehat{O}}$ 

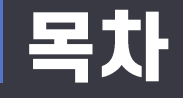

# 🖾 메시지 관리

- 1. 메시지 전송
  - 문자 전송(전체 회원)
  - 문자 전송(선택 회원)
  - 문자 메시지 저장
  - 알림톡 전송
  - 친구톡 전송
  - 메시지 예약 전송

- 2. 전송 내역
  - 전송내역 조회
  - 충전내역 조회

메시지 전송으로 바로 메시지를 전송할 수 있습니다.

• 예약 전송으로 지정된 날짜와 시 간에 전송할 수 있습니다.

3. 메시지를 전송합니다.

• 저장된 메시지를 적용하거나, 또 는 직접 메시지 내용을 작성 합니 다.

2. 메시지를 작성합니다.

회원

٠

- 광고문구제거

연동 서비스 이용 시 사용 가능합니다. 직접선택 : 직접 검색하여 선택한 ٠

된 모든 회원 포스 전체회원 : 포스에 등록된 모 ٠

든 회원 \*\*포스 전체회원은 오프라인

• 매장 전체회원 : 매장회원에 등록

1. 전송할 회원을 선택합니다.

 $\equiv$ 

| 메시시 끈리        | ☆        | 메시지 전송                                                                                                    | 문자 잔액: 105원 문자충전 단문 11원/건 장문 29원/건 알림톡 9원/건 친구톡 22원/건 |                         |  |  |  |  |  |  |  |  |
|---------------|----------|----------------------------------------------------------------------------------------------------|-------------------------------------------------------|-------------------------|--|--|--|--|--|--|--|--|
|               | 음        | 1. 누구에게 전송할까요? 선택회원 1 명                                                                                         |                                                       |                         |  |  |  |  |  |  |  |  |
| 1 메니키 퍼스      | ģģ       | 매장 전체회원                                                                                                    | 포스 전체회원                                               | 직접선택                    |  |  |  |  |  |  |  |  |
| 1. 메시지 신공     | 8        | 2. 어떤 메시지를 전송하시겠어요? 문자, 알림픽, 친구복 중 하나를 선택해 주세요.                                                                 |                                                       |                         |  |  |  |  |  |  |  |  |
| 신규버전          |          | 문자전송                                                                                                    | 알림톡전송                                                 | 친구톡전송                   |  |  |  |  |  |  |  |  |
| 메시지관리 > 메시지전송 | Ē        | 저장된 문자메시지 + 문자메시지 추가                                                                                            | 메시지 작성                                                | 초기화 메시지 저장              |  |  |  |  |  |  |  |  |
|               | 1        | 미니샵 전체회원 테스트 ×                                                                                                  | 미니샵 전체회원 테스트                                          |                         |  |  |  |  |  |  |  |  |
| - 문자 전송(전체회원) | Ð        | 진심앤달시 판매중인 상품정보를 확인하실 수 있습니다.<br>0kr.kr/s/1J                                                                    | 90 byte<br>(광고)                                       | 미니샵 주소 추가(짧은URL) 매장명 추가 |  |  |  |  |  |  |  |  |
|               | 로그<br>아웃 | <u><u></u> <u></u> <u></u> <u></u> <u></u> <u></u> <u></u> <u></u> <u></u> <u></u> <u></u> <u></u> <u></u> </u> | 진실앴닱시 팟매중인 상품정보를 확<br>0kr.kr/s/1                      | 인하실 수 있습니다.             |  |  |  |  |  |  |  |  |
|               |          |                                                                                                    | 무료거부0808559514                                        | Α                       |  |  |  |  |  |  |  |  |
|               |          |                                                                                                    | 특수문자 표정                                               |                         |  |  |  |  |  |  |  |  |
|               |          |                                                                                                    | 발신번호 : 070-7576-3628                                  | 광고문구제                   |  |  |  |  |  |  |  |  |

메시지 전송

예약 전송

#### . ..... 메시지 관리

5. 문자 전송을 클릭하여 메시지 작성 후 문자를 전송할 수 있습니다.

4. 선택된 회원을 확인 할 수 있습니다. 체크 후 선택회원을 취소할 수 있습니다.

3. 회원 선택 버튼을 클릭합니다.

2. 회원을 검색하여 메시지를 보낼 회원을 선택(체크)합니다.

1. 메시지를 전송할 회원 직접 선택하려면 "직접선택" 탭을 클릭합니다.

| 1. 누구에게 전송할까요? 선택회원 1 명                         |                     |         |             |          |           |               |               |              |  |  |  |
|-------------------------------------------------|---------------------|---------|-------------|----------|-----------|---------------|---------------|--------------|--|--|--|
| 매장                                              | 전체회원                | 1 직접선택  |             |          |           |               |               |              |  |  |  |
|                                                 | 2 4224              | 선택회원    | 원 <b>1명</b> |          | 전체취소 선택취소 |               |               |              |  |  |  |
| 미니잡회원 💙 전세 💙 🖓                                  | 4 1234              | 김색      |             | 회원번호     | 회원명       | 휴대폰번호         | 회원그룹          | 문자수신         |  |  |  |
| ☑ 회원번호 회원명 휴                                    | 대폰번호 회원그룹           | 문자수신    | 1           | 10000021 | 홍길동       | 010-00**-1234 | vvip,거래처,관리자, | 수신거부         |  |  |  |
| াৰ ৰ  আণাম <mark>1</mark><br>                   | /1 ▶ ⊨ 100 ♥<br>원선택 | 현재1-1/1 |             |          | 14 4 페이기  |               | 1 100 🗸       | 현재 1 - 1 / 1 |  |  |  |
| 2. 어떤 메시지를 전송하시겠어요? 문자, 알림픽, 친구팩 중 하나들 선택해 주세요. |                     |         |             |          |           |               |               |              |  |  |  |
| 문자전송                                            | 5                   | 알림톡진    | 전송          |          |           | ź             | 친구톡전송         |              |  |  |  |

#### 의 메시지 관리

1. 메시지 전송

메시지관리 > 메시지전송

- 문자 전송(선택회원)

신규버전

## ़ 메시지 관리

#### 1. 메시지 전송

#### <sup>신규버전</sup> 메시지관리 > 메시지전송

- 문자메시지 저장

| 문자전                                                                        | <b>*</b>         |          |    | 알림톡전송           | 친구톡전송                     |  |  |  |
|----------------------------------------------------------------------------|------------------|----------|----|-----------------|---------------------------|--|--|--|
| 저장된 문자메시지                                                                  | 1+               | 문자메시지 추가 |    | 베시지 작성          | 초기화 메시지 저장                |  |  |  |
| 오늘의 특가~! ×                                                                 | [ 샵앤샵 마트         | [이벤트] ×  |    | 제목              |                           |  |  |  |
| (오늘부터~21 .00.30)까지 할<br>인합니다.                                              | 삼계탕<br>☆판매가 → 12 | 2000 원   | 2  | 6 byte<br>(광고)  | (미니샵 주소 추가(짧은URL))(매장명 추기 |  |  |  |
| <ul> <li>■ 특별한가격</li> <li>■ ************************************</li></ul> | · 샵앤샵마트.입        | -I다.kr   | l  | 메시지 저장          | ×                         |  |  |  |
| ☎ 1877-0077                                                                |                  |          |    | 제목              |                           |  |  |  |
| 전화주시거나 클릭하셔서 주<br>문해주시면<br>친절하게 배달해드리겠습니다                                  |                  |          |    | 2<br>제목         |                           |  |  |  |
| <sub>수정</sub> 4 적용                                                         | 수정               | 적용       |    | 내용              |                           |  |  |  |
| 샵앤샵 마트 ×                                                                   | 샵앤샵마트"           | 특가행사" ×  |    | 26 byte         | 미니샵 주소 추가(짧은URL) 매장명 추가   |  |  |  |
| 삼계탕<br>스파매가 . 12000 원                                                      | 특가행사↓↓당          | 일한정      |    |                 |                           |  |  |  |
| ☆판매가 → 7000 원<br>오리백숙<br>☆판매가 → 35000 원<br>당북음탕                            | 한정세일 수정          | 합니다.     | •  |                 |                           |  |  |  |
|                                                                            |                  |          | 계약 | 특수문자 표정         | Å                         |  |  |  |
|                                                                            |                  |          |    |                 |                           |  |  |  |
|                                                                            |                  |          |    | <sup>*</sup> 취소 | 등록                        |  |  |  |

- 문자메시지 추가 버튼을 클릭합 니다.
- 메시지 저장 창에 제목과 내용을 입력합니다.
- 등록버튼을 클릭하여 메시지를 저장합니다.
- 저장된 메시지를 수정하거나 "적 용"버튼을 클릭하여 전송할 메시 지 내용을 바로 입력할 수 있습니 다.

# <sup>때</sup> 메시지 관리

### 1. 메시지 전송

#### <sup>신규버전</sup> 메시지관리 > 메시지전송

- 문자메시지 저장

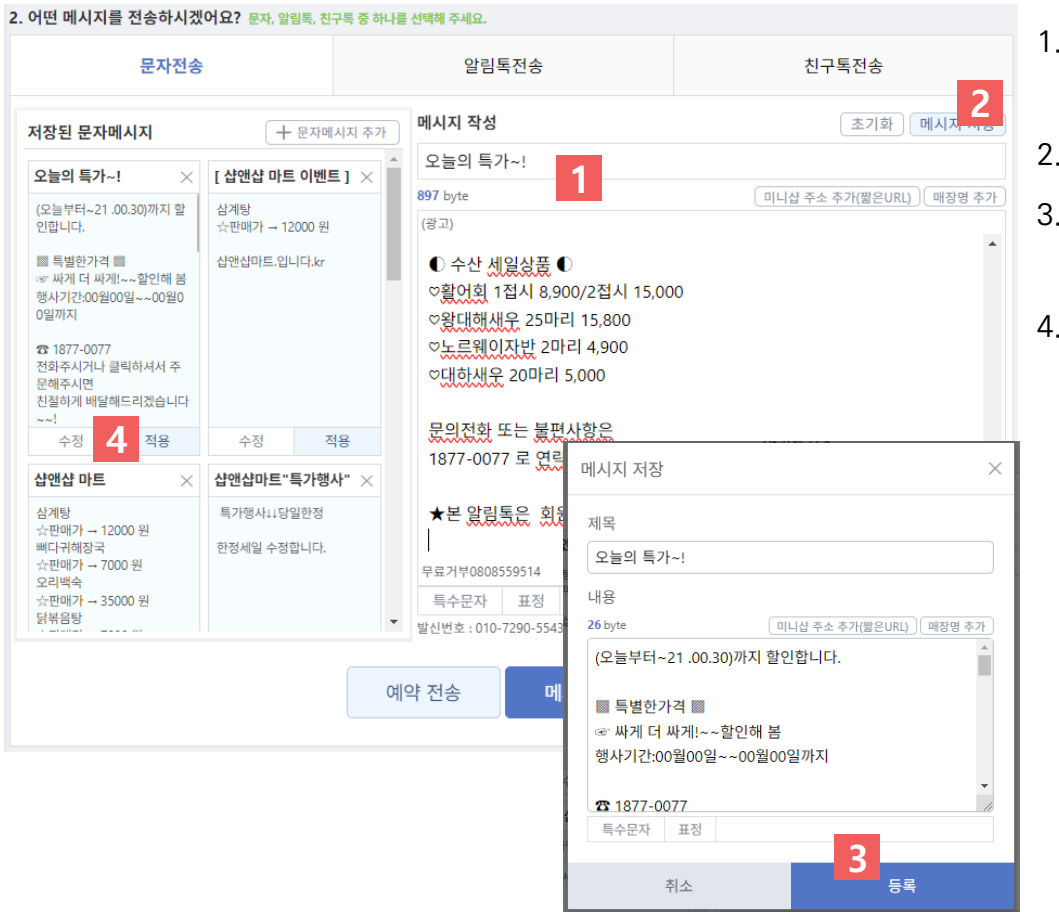

- 메시지 작성 칸에 제목과 내용을 입력합니다.
- 2. 메시지 저장 버튼을 클릭합니다.
- 등록버튼을 클릭하여 메시지를 저장합니다.
- 저장된 메시지를 수정하거나 "적 용"버튼을 클릭하여 전송할 메시 지 내용을 바로 입력할 수 있습니

다.

## 의 메시지 관리

#### 1. 메시지 전송

#### <sup>신규버전</sup> 메시지관리 > 메시지전송

- 알림톡 전송

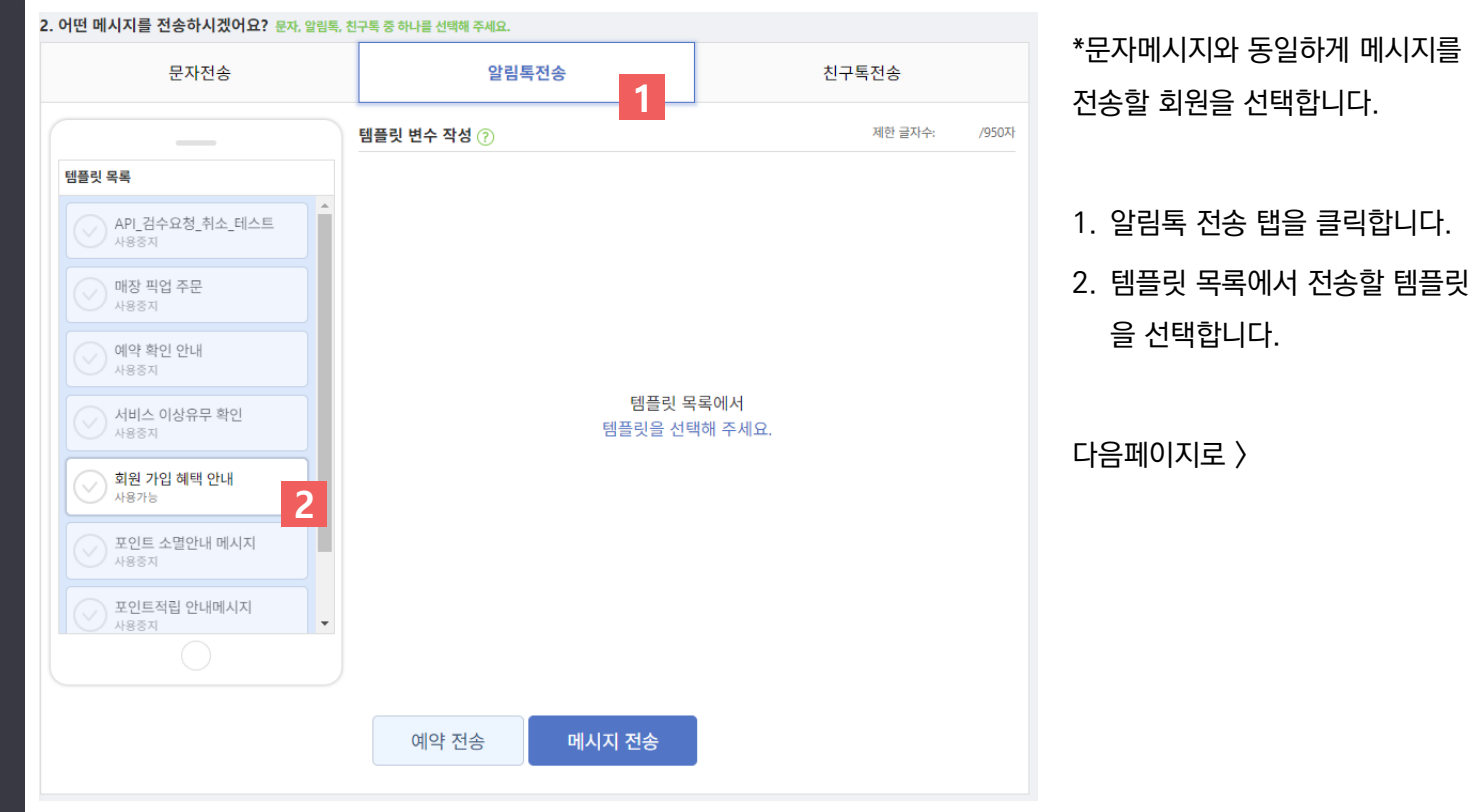

#### **…** 메시지 관리

#### 1. 메시지 전송

#### 신규버전 메시지관리 > 메시지전송

- 알림톡 전송

|                                                                                                  | 템플릿 변수 작성 ⑦                       | 제한 글자수: 131 /950자 | 3. 변수의 내용을 변수에 맞게 선택                                                                                                    |  |  |  |
|--------------------------------------------------------------------------------------------------|-----------------------------------|-------------------|----------------------------------------------------------------------------------------------------|--|--|--|
| 선택된 템플릿 취소                                                                                       | #{매장명}                            |                   | 하거나, 입력합니다.                                                                                                    |  |  |  |
| 삼앤십 마트<br>알림록<br>십앤샵 마트에 가입해주셔서 감사합<br>니다. ▶회원 전용 특별서비스!<br>서비스 내용을 입력합니다. 이용 중 궁금한 점은 고객센터 010- | 매장명                               |                   | 4. 메시지 전송 버튼을 클릭하여 일<br>림톡을 전송할 수 있습니다.                                                                                                    |  |  |  |
| 7290-5543로<br>전화 또는 문자 주시면, 상세히 안내<br>받으실 수 있습니다.<br>감사합니다.<br>매장 바로가기                           | 서비스 내용을 입력합니다.                    |                   | **알림톡은 정보성 메시지입니다.<br>**어뷰징 확인 또는 신고가 다수 접수될 경<br>우 해당 프로필에 대한 차단이 이루어집니다<br>**차단된 프로필은 사업자등록번호 기준으<br>로 관리되기에 해당 사업자등록번호로는 영<br>구적으로 알림톡 사용이 불가한 점 참고하여<br>내용 작성 해주시기 바랍니다. |  |  |  |
| 0                                                                                                | #(전화번호)<br>매장연락처<br>010-7290-5543 |                   |                                                                                                    |  |  |  |
|                                                                                                  | 예약 전송 메시지 전송 4                    |                   |                                                                                                    |  |  |  |

#### 시지입니다. 신고가 다수 접수될 경 한 차단이 이루어집니다. 업자등록번호 기준으 나업자등록번호로는 영 응이 불가한 점 참고하여 바랍니다.

#### ञ 메시지 관리

### 1. 메시지 전송

<sup>신규버전</sup> 메시지관리 > 메시지전송

- 친구톡 전송

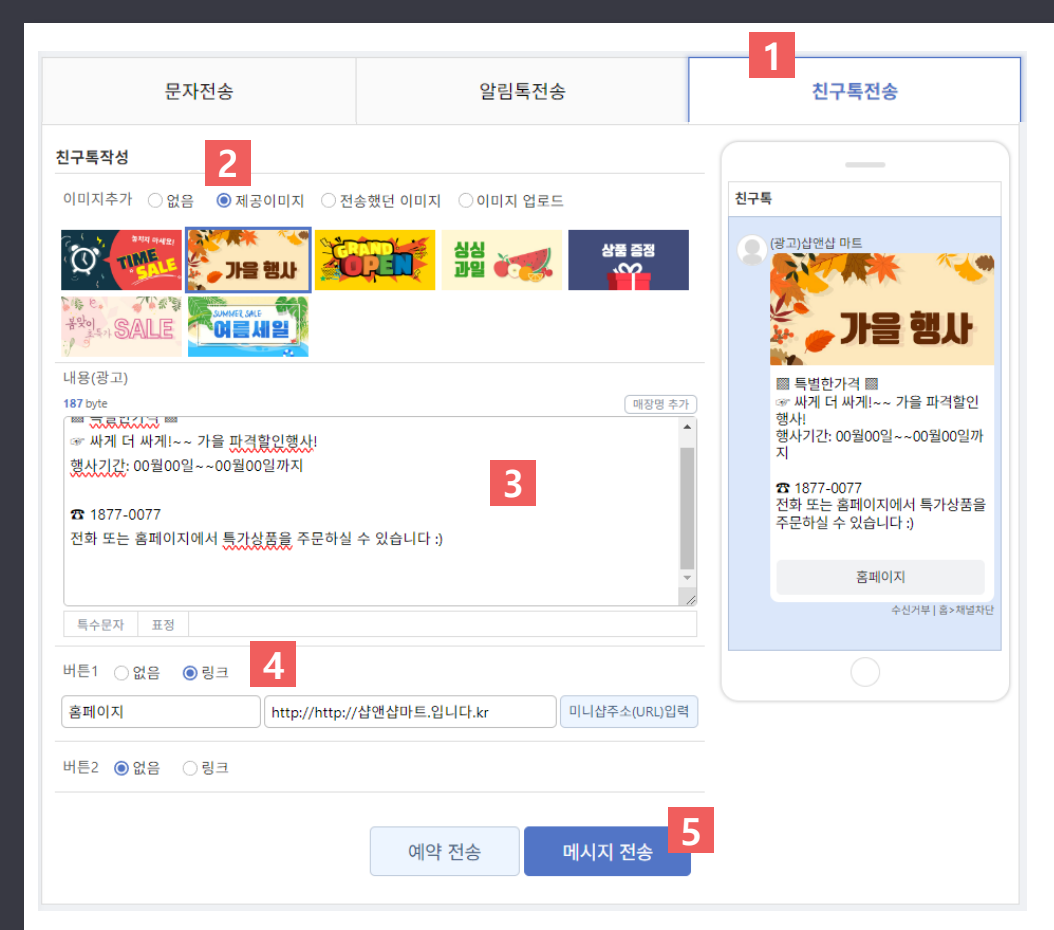

 2. 이미지를 선택합니다.
 3. 내용을 자유롭게 작성합니다.
 4. 링크버튼을 추가하여 미니샵 주 소를 추가합니다.
 5. 메시지를 전송합니다.

\*문자메시지와 동일하게 메시지를

전송할 회원을 선택합니다.

1. 친구톡전송 탭 클릭

\*\*친구톡은 카카오비즈채널을 친구추가한 계정으로 전송할 수 있는 정보성 메시지 입 니다.

#### <u>…</u> 메시지 관리

## 1. 메시지 전송

#### 신규버전 메시지관리 > 메시지전송

- 예약 전송

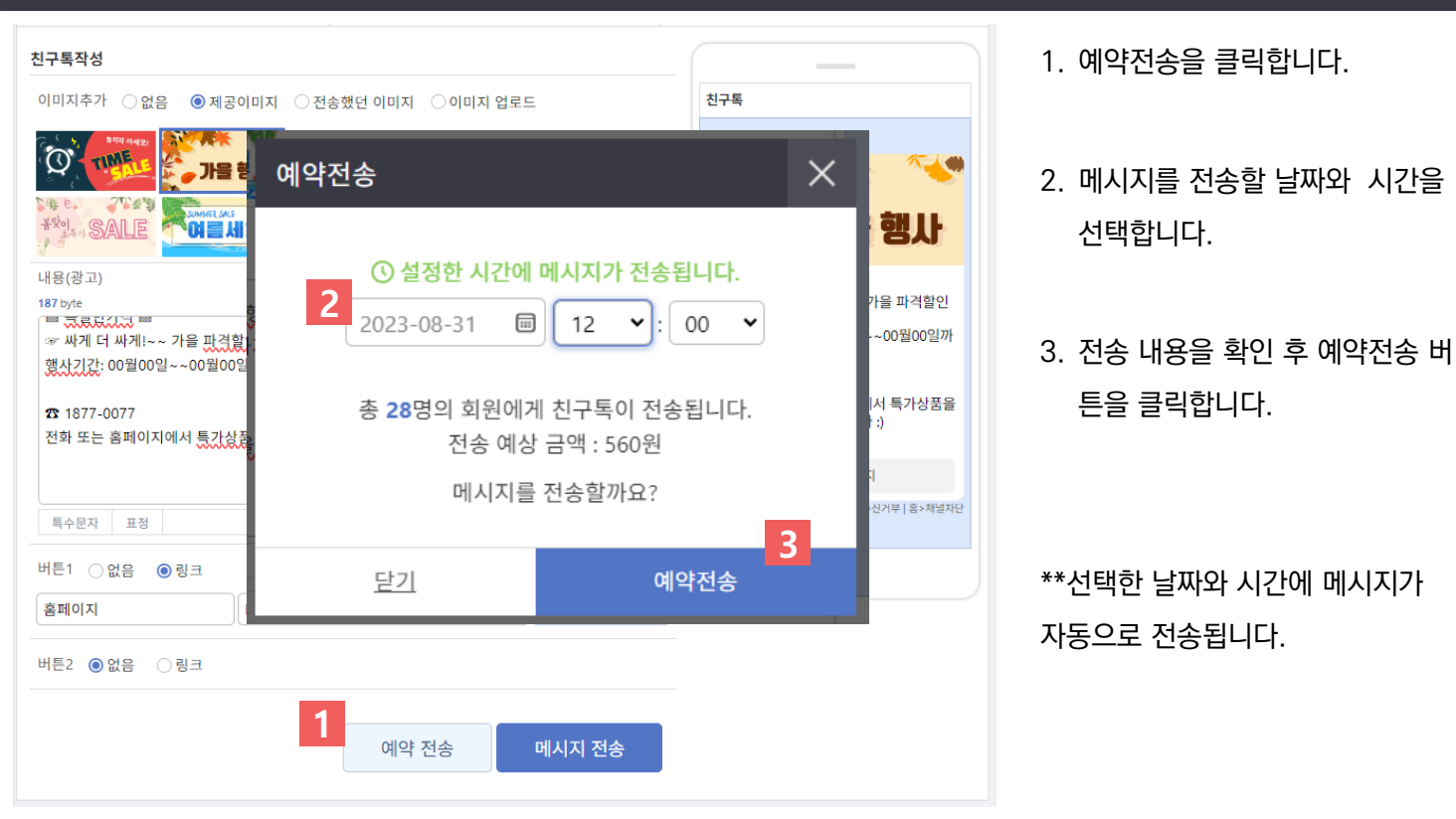

\*\*선택한 날짜와 시간에 메시지가 자동으로 전송됩니다.

선택합니다.

튼을 클릭합니다.

#### **…** 메시지 관리

#### 1. 전송 내역

신규버전 메시지관리 > 전송 내역

- 전송내역 조회

|          | 전송   | 내역         |      |              |                                |                         |              |            |       |          |       |               | 1      | . 날짜 또는 문자종류 등 원하는 조 |   |                     |
|----------|------|------------|------|--------------|--------------------------------|-------------------------|--------------|------------|-------|----------|-------|---------------|--------|----------------------|---|---------------------|
| 8        | 기간조  | 5회         |      |              |                                | 구분                      | 문자종류         | 검색어        |       |          |       |               | 1      | 거이고 거새하니다            |   |                     |
|          | 9    | 2023-08-31 |      | ~ 2023-08-31 |                                | 한달 전                    | 체 🖌 전체       | ► Q Z      |       |          |       |               | J      | 신으도 검색입니니.           |   |                     |
| Ϋ́       | 02   | 검색조건 초기화   |      |              |                                | 1                       | 건새           |            |       |          |       |               | 2      | . 검색 결과로 메시지 전송 내역을  |   |                     |
| R        |      |            |      |              |                                | 4                       |              |            |       |          |       |               |        | 화이 하신 스 이스니다         |   |                     |
|          | 검색결고 | F16건 2     |      |              |                                |                         |              |            |       |          |       |               |        | 릭신 이들 수 ᆻ입니니.        |   |                     |
| <u> </u> |      | 구분         | 문자종  | 5류 /         | 시간                             |                         | 내용           |            | 수량 등  |          | 수량 금액 |               | 4      | 관리                   | 3 | . "상세보기"를 클릭하여 해당내역 |
| 0        | 1    | 사용         | 단문   | 2023-08-     | -31 11:52:37                   | <mark>(</mark> 광고)삼계탕 - | ☆판매가 → 12000 |            | 1     |          | 15    | 상세보기          | 3      | 이 상세내연을 화이할 수 있습니    |   |                     |
| ß        | 2    | 충전         | -1.  | 2023-08-     | -31 11:32:29                   | 충전                      |              |            | 0     |          | 1,000 |               |        |                      |   |                     |
| 0        | 3    | 사용         | 단    | 상세보기         |                                |                         |              |            |       | $\times$ | 15    | 장세모기          |        | 다.                   |   |                     |
| Ð        | 5    | 사용         | 친구   | 구분           | 충전                             |                         |              | 금액         | 15    |          | 20    | 상세보기          | 4      | "상세내용"윽 큭리하여 저송하내    |   |                     |
|          | 6    | 사용         | 친구   | 전송시간         | 2023-08-31 1                   | 1:22:02                 |              | 문자종류       | 단문    |          | 20    | 상세보기          |        |                      |   |                     |
| 로그<br>아우 | 7    | 사용         | 친구   | 수량           | 1                              |                         |              |            |       | _        | 20    | 상세보기          |        | 용 선제를 볼 수 있습니나.      |   |                     |
| *1.4     | 8    | 사용         | 알림   | 내용           | 오늘 하루는 빈<br>http:/             | 남값 행사                   |              | <b>4 *</b> | 내용 내용 | 복사       | 10    | 상세보기          |        | "내용복사"를 클릭하여 전송한     |   |                     |
|          | 9    | 사용         | 장    | 전송결과 전체      | <ul> <li>♥ Q 키워드 검색</li> </ul> | 벽                       |              |            |       | 검색       | 35    | 상세보기          |        | 내요은 보사 하 스 이스니다      |   |                     |
|          | 10   | 사용         | 단    | 검색결과 1건      | 171                            | ±1017                   | 지수비송         | -          |       | 5        | 15    | 상세보기          |        | 네중걸 국지 될 수 있습니다.     |   |                     |
|          | 11   | 사용         | 친구   | 신중시          | 12                             | 외권명                     | 신중번호         | *          | 신사 💼  |          | 40    | 상세보기          | 5      | . 전송 상세결과를 검색할 수 있습  |   |                     |
|          | 12   | 사용         | 신기다. | 1 2023-08-31 | 11:22:02                       | 8                       | 010          | . ,        |       | - 1      | 40    | 장세모기          |        |                      |   |                     |
| =        | 15   | .10        | -    |              |                                |                         |              |            |       | - 11     | 15    | 현재 1 - 16 / 1 | •<br>6 | 니다.                  |   |                     |
|          |      |            |      |              |                                |                         |              |            |       | - 11     |       |               |        |                      |   |                     |
|          |      |            |      |              |                                |                         |              |            |       |          |       |               |        |                      |   |                     |
|          |      |            |      |              |                                |                         |              |            |       |          |       |               |        |                      |   |                     |
|          |      |            |      |              |                                |                         |              |            |       |          |       |               |        |                      |   |                     |
|          |      |            |      |              |                                |                         |              |            |       |          |       |               |        |                      |   |                     |
|          |      |            |      |              | 14                             | ≪ 페이지 1                 | /1 → ⊨ 100 ¥ |            | 현재 1  | - 1/1    |       |               |        |                      |   |                     |
|          |      |            |      |              |                                |                         |              |            |       |          |       |               |        |                      |   |                     |

• 직접 충전한 충전내역과 메시지 전송이 실패하여 돌려받는 캐쉬백 금액을 확인 할 수 있습니다.

3. 충전된 내역을 확인 할 수 있습니다.

2. 검색버튼을 클릭합니다.

1. 구분에서 "충전"을 선택합니다.

1 구분 문자종류 기간조회 얨 2023-08-31 = 오늘 한달 충전 전체 < = 2023-08-31  $\geq$ ~ × ○ 검색조건 초기화 ģφ Q 검색 2 R 검색결과 3건 ----구분 문자종류 시간 내용 3 충전 2023-08-31 11:32:29 충전 1 @

### 1. 전송 내역

신규버전 메시지관리 > 전송 내역

- 충전내역 조회

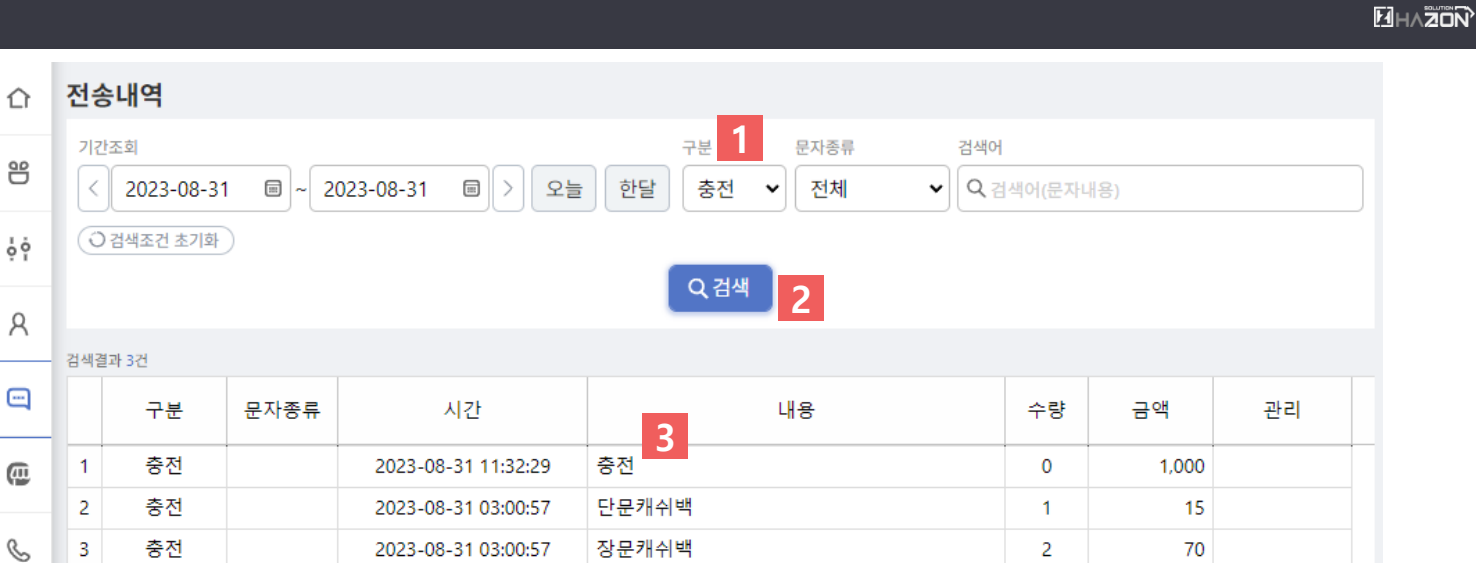